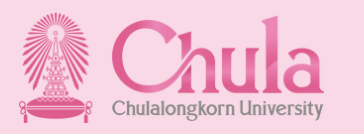

# CU Adjunct

ระบบสารสนเทศอาจารย์พิเศษและอาจารย์ชาวต่างชาติ

ขั้นตอนการทำงานสำหรับ การเสนอขอแต่งตั้งอาจารย์พิเศษ ผ่านระบบ (รอบปกติ)

2

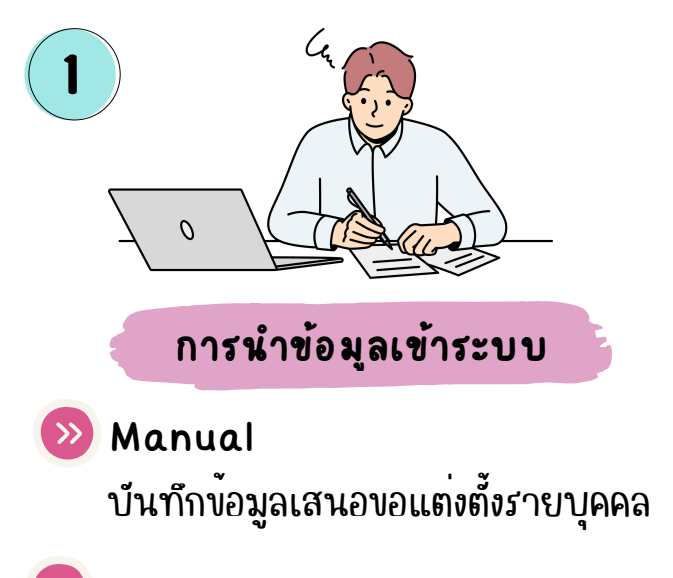

Import Excel File นำเข้าข้อมูลเสนอขอแต่งตั้งหลายคนพร้อมกัน

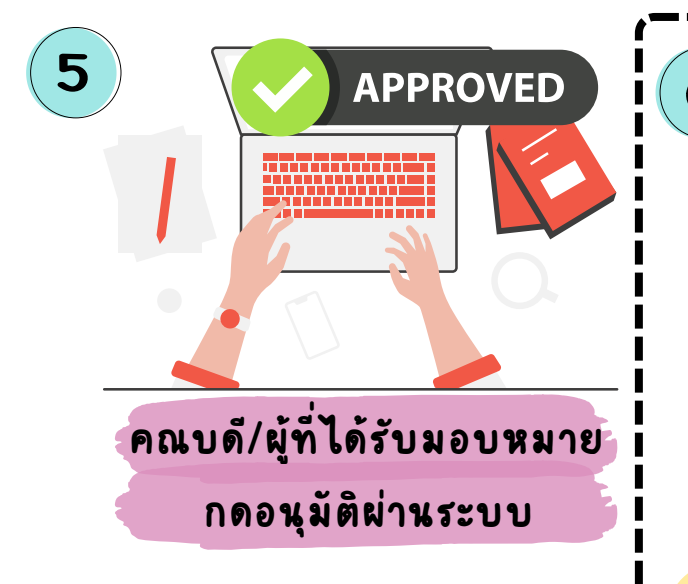

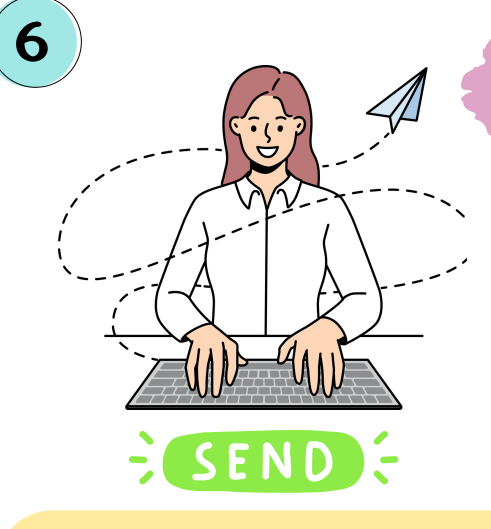

ระบบตรวจสอบตาม

เกณฑ์มาตรฐานหลักสูตร

• ประกาศกระทรวงศึกษาธิการ

การอุดมศึกษา

• ประกาศคณะกรรมการมาตรฐาน

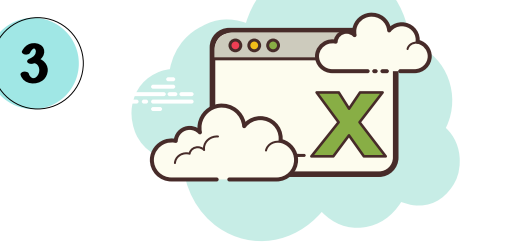

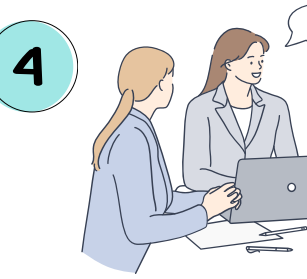

#### **Export Excel**

Export รายชื่ออาจารย์พิเศษ เพื่อนำเบ<sup>้</sup>าที่ประชมคณะกรรมการ บริหารส่วนงานเพื่อพิจารณา

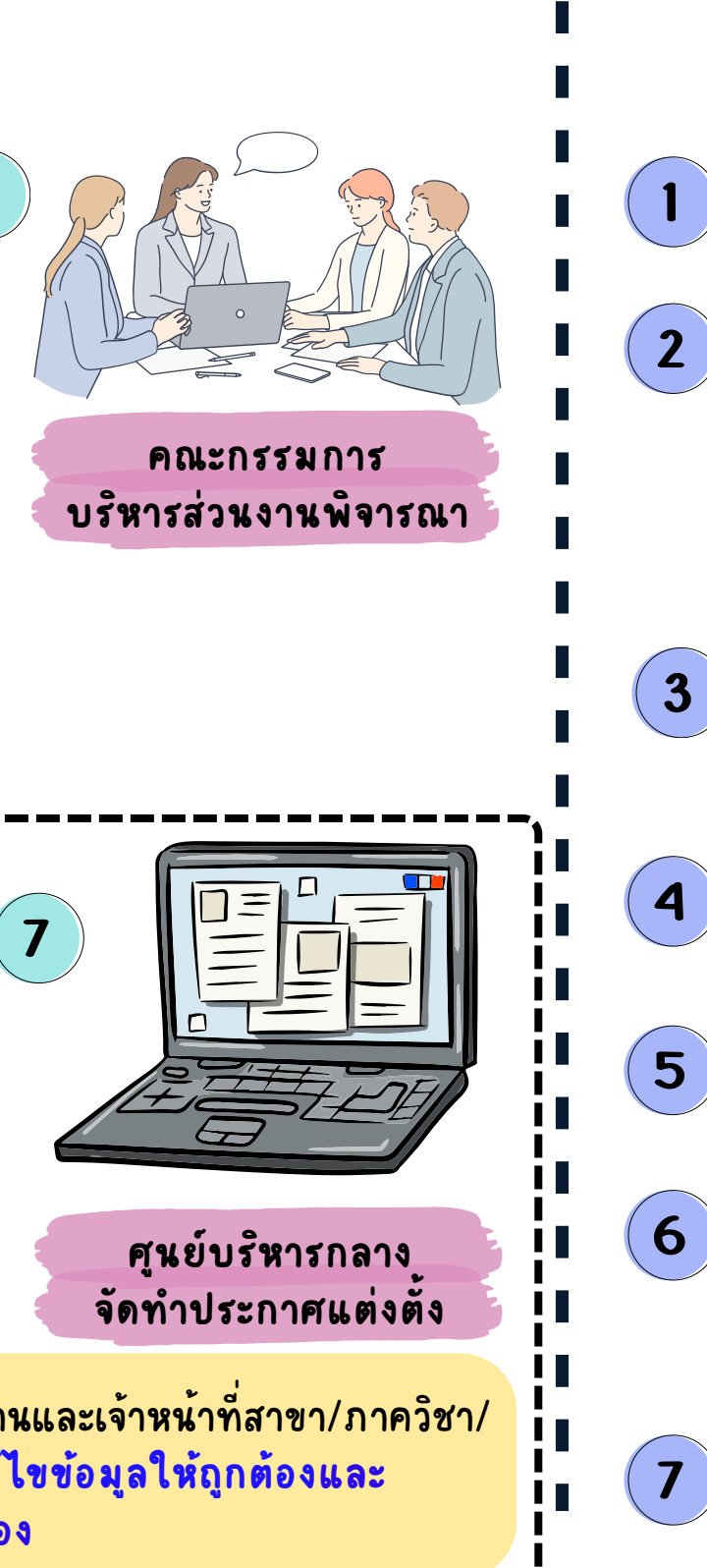

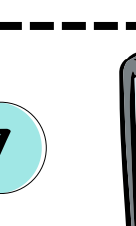

- ระดับปริญญาตร ส่งข้อมูลไปยังสำนักบริหารวิชาการเพื่อตรวจสอบ
- ระดับบัณฑิตศึกษา ส่งข้อมูลไปยังบัณฑิตวิทยาลัยเพื่อตรวจสอบ

ส่งข้อมูลเสนอขอแต่งตั้งมายังมหาวิทยาลัย

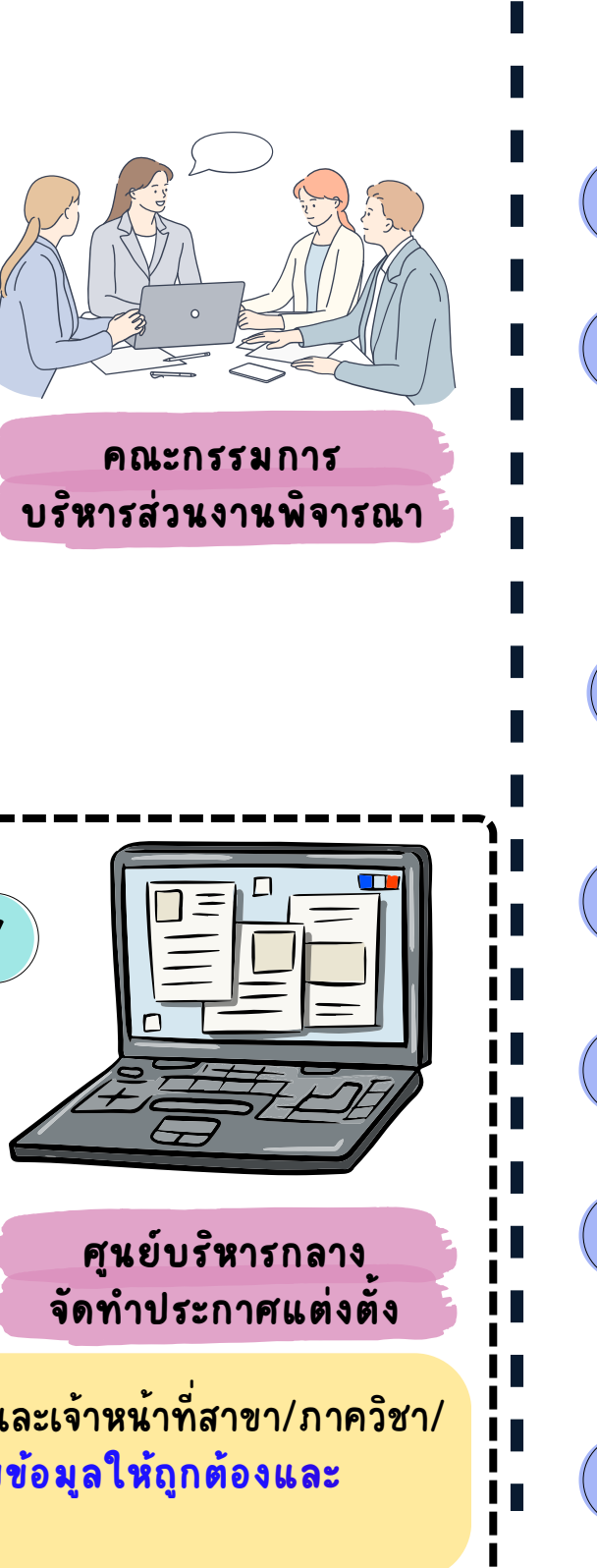

ุกรณีหน่วยงานที่เกี่ยวข้อง<u>ส่งกลับเพื่อแก้ไขข้อมูล</u> ขอให้เจ้าหน้าที่วิชาการส่วนงานและเจ้าหน้าที่สาขา/ภาควิชา/ หลักสูตร โปรดตรวจสอบเมนู "งานที่ต้องดำเนินการ" และโปรดดำเนินการแก้ไขข้อมูลให้ถูกต้องและ ้ส่งกลับโดยเร็วที่สุด<u>ก่อนวันสุดท้าย</u>ของการดำเนินการของหน่วยงานที่เกี่ยวข้อง

# **CU Adjunct**

SUBMIT

ขั้นตอนการทำงานสำหรับ การเสนอขอแต่งตั้งอาจารย์พิเศษ ผ่านระบบ (นอกรอบ)

นำรายชื่ออาจารย์พิเศษเข้าที่ประชุม คณะกรรมการบริหารส่วนงานพิจารณา

### เจ้าหน้าที่วิชาการส่วนงาน ทำรายการขออนุมัติเปิดระบบนอกรอบ

\* ระบุชื่อ - สกุลขออาจารย<sup>์</sup>พิเศษ \* ระบุเหตุผลความจำเป็นที่ชัดเจน

3

- \* ระบมติคณะกรรมการบริหารส่วนงาน
- สำนักบริหารทรัพยากรมนุษย์ พิจารณาคำขอเปิดระบบเป็นกรณีพิเศษ

โดยผ่านความเห็นชอบจากศูนย<sup>ุ</sup>บริหารกลาง

เจ้าหน้าทั่วิชาการส่วนงาน บันทึกข้อมูลบนระบบทั้ง 6 ส่วน

#### ระบบตรวจสอบตามเกณฑ์มาตรฐานหลักสูตร

ส่งข้อมูลเสนอขอแต่งตั้งมายังมหาวิทยาลัย

ระดับปริญญาตรี: ส่งข้อมูลไปยังสำนักบริหารวิชาการ ระดับบัณฑิตศึกษา: ส่งง้อมูลไปยังบัณฑิตวิทยาลัย

ศูนย์บริหารกลางจัดทำประกาศแต่งตั้ง

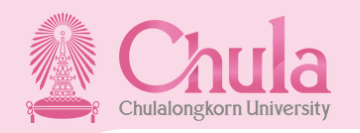

# ระบบสารสนเทศอาจารย์พิเศษและอาจารย์ชาวต่างชาติ

# ระบบการศึกษาทวิภาคและทวิภาคนานาชาติ ปีการศึกษา 2566 (รอบปกติ)

| ภาค<br>การศึกษา | ช่วงเวลาการเปิด-ปิดระบบ<br>การเสนอขอแต่งตั้ง *                                           | คณบดีหรือผู้ที่ได้รับมอบหมาย<br>กดส่งข้อมูลบนระบบ<br>มายังมหาวิทยาลัย | สำนักบริหารวิชาการ<br>และบัณฑิตวิทยาลัย<br>ตรวจสอบข้อมูล | ศูนย์บริหารกลาง<br>จัดทำประกาศแต่งตั้ง | นำข้อมูลเข้า<br>CUERP-HR                | ส่วนงาน<br>ขอบัตรบุคคลภายนอก<br>และ CUNET                                                       |
|-----------------|------------------------------------------------------------------------------------------|-----------------------------------------------------------------------|----------------------------------------------------------|----------------------------------------|-----------------------------------------|-------------------------------------------------------------------------------------------------|
| ภาคต้น          | <b>1 พฤษภาคม 2566 - 31 กรกฎาคม 2566</b><br>(ระยะเวลา 3 เดือนล่วงหน้า)                    | ภายใน 31 กรกฎาคม 2566                                                 | 1-15 ส.ค. 2566                                           | 16-31 สิงหาคม 2566                     | 7 วันทำการ<br>นับจากวันที่ออก<br>ประกาศ | หลังจากข้อมูล<br>เข้าระบบCUERP-HR<br>เรียบร้อยแล้ว<br>โดยมีระยะเวลาดำเนิน<br>การ 3 - 5 วันทำการ |
| ภาคปลาย         | 1 <b>ตุลาคม 2566 - 15 ธันวาคม 2566</b><br>(ระยะเวลา 2 เดือน 15 วันล่วงหน้า)              | ภายใน 15 ธันวาคม 2566                                                 | 16 ธ.ค. 2566 -<br>15 ม.ค. 2567                           | 16 - 31 มกราคม 2567                    |                                         |                                                                                                 |
| ภาคฤดูร้อน      | 1 <b>มีนาคม 2567 - 15 พฤษภาคม 2567</b><br>(ระยะเวลา 2 เด <sup>ื</sup> อน 15 วันล่วงหน้า) | ภายใน 15 พฤษภาคม 2567                                                 | 16 พฤษภาคม 2567 -<br>15 มิถุนายน 2567                    | 16-30 มิถุนายน 2567                    |                                         |                                                                                                 |

# ระบบการศึกษาทวิภาคและทวิภาคนานาชาติ ปีการศึกษา 2566 (นอกรอบ)

| ภาค<br>การศึกษา | ช่วงเวลาการเปิด-ปิดระบบ<br>การเสนอขอแต่งตั้ง * | คณบดีหรือผู้ที่ได้รับมอบหมาย<br>กดส่งข้อมูลบนระบบ<br>มายังมหาวิทยาลัย | สำนักบริหารวิชาการ<br>และบัณฑิตวิทยาลัย<br>ตรวจสอบข้อมูล | ศูนย์บริหารกลาง<br>จัดทำประกาศแต่งตั้ง | นำข้อมูลเข้า<br>CUERP-HR                | ส่วนงาน<br>ขอบัตรบุคคลภายนอก<br>และ CUNET |
|-----------------|------------------------------------------------|-----------------------------------------------------------------------|----------------------------------------------------------|----------------------------------------|-----------------------------------------|-------------------------------------------|
| ภาคต้น          | 1-15 พฤศจิกายน 2566                            | ภายใน 15 พฤศจิกายน 2566                                               | 16 - 30 พฤศจิกายน 2566                                   | 16 - 30 พฤศจิกายน 2566                 | 7 วันทำการ<br>นับจากวันที่ออก<br>ประกาศ |                                           |
| ภาคปลาย         | 1-15 เมษายน 2567                               | ภายใน 15 เมษายน 2567                                                  | 16-30 เมษายน 2567                                        | 16-30 เมษายน 2567                      |                                         | -                                         |
| ภาคฤดูร้อน      | 1-15 กรกฎาคม 2567                              | ภายใน 15 กรกฎาคม 2567                                                 | 16 - 31 กรกฎาคม 2567                                     | 16 - 31 กรกฎาคม 2567                   |                                         |                                           |

### ปฎิทินการทำงานเป็น<u>ข้อตกลงร่วมกัน</u>ระหว่างศูนย์บริหารกลางสำนักบริหารวิชาการ บัณฑิตวิทยาลัย และผู้ดูแลระบบ หมายเหตุ \* ขอสงวนสิทธิ์การขยายระยะเวลาเปิดระบบเพิ่มเติม

# **CU Adjunct**

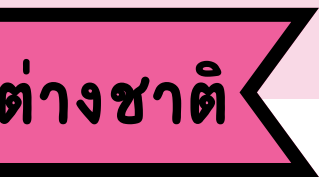

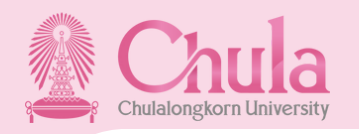

# ระบบสารสนเทศอาจารย์พิเศษและอาจารย์ชาวต่างชาติ

# ระบบการศึกษาตรีภาค ปีการศึกษา 2566 (รอบปกติ)

| ภาค<br>การศึกษา | ช่วงเวลาการเปิด-ปิดระบบ<br>การเสนอขอแต่งตั้ง *                                          | คณบดีหร <sup>ื</sup> อผู้ที่ได้รับมอบหมาย<br>กดส่งข้อมูลบนระบบ<br>มายังมหาวิทยาลัย | สำนักบริหารวิชาการ<br>และบัณฑิตวิทยาลัย<br>ตรวจสอบข้อมูล | ศูนย์บริหารกลาง<br>จัดทำประกาศแต่งตั้ง | นำข้อมูลเข้า<br>CUERP-HR                | ส่วนงาน<br>ขอบัตรบุคคลภายนอก<br>และ CUNET                                                       |
|-----------------|-----------------------------------------------------------------------------------------|------------------------------------------------------------------------------------|----------------------------------------------------------|----------------------------------------|-----------------------------------------|-------------------------------------------------------------------------------------------------|
| ภาคเรียนที่ 1   | <b>1 พฤษภาคม 2566 - 31 กรกฎาคม 2566</b><br>(ระยะเวลา 3 เด <b>ือนล่วงหน</b> ้า)          | ภายใน 31 กรกฎาคม 2566                                                              | 1 - 15 สิงหาคม 2566                                      | 16-31 สิงหาคม 2566                     | 7 วันทำการ<br>นับจากวันที่ออก<br>ประกาศ | หลังจากข้อมูล<br>เข้าระบบCUERP-HR<br>เรียบร้อยแล้ว<br>โดยมีระยะเวลาดำเนิน<br>การ 3 - 5 วันทำการ |
| ภาคเรียบที่ 2   | <b>1 กันยายน 2566 - 15 พฤศจิกายน 2566</b><br>(ระยะเวลา 2 เด <b>ือน 15 วันล่วงหน</b> ้า) | ภายใน 15 พฤศจิกายน 2566                                                            | 16 พฤศจิกายน 2566<br>- 15 ธันวาคม 2566                   | 16-31 ธันวาคม 2566                     |                                         |                                                                                                 |
| ภาคเรียนที่ 3   | <b>1 มกราคม 2567 - 15 มีนาคม 2567</b><br>(ระยะเวลา 2 เดือน 15 วันล่วงหน้า)              | ภายใน 15 มีนาคม 2567                                                               | 16 มีนาคม 2567<br>- 15 เมษายน 2567                       | 16 -30 เมษายน 2567                     |                                         |                                                                                                 |

## ระบบการศึกษาตร์ภาค ปีการศึกษา 2566 (นอกรอบ)

| ภาค<br>การศึกษา | ช่วงเวลาการเปิด-ปิดระบบ<br>การเสนอขอแต่งตั้ง * | คณบดีหรือผู้ที่ได้รับมอบหมาย<br>กดส่งข้อมูลบนระบบ<br>มายังมหาวิทยาลัย | สำนักบริหารวิชาการ<br>และบัณฑิตวิทยาลัย<br>ตรวจสอบข้อมูล | ศูนย์บริหารกลาง<br>จัดทำประกาศแต่งตั้ง | นำข้อมูลเข้า<br>CUERP-HR        | ส่วนงาน<br>ขอบัตรบุคคล<br>ภายนอกและ CUNET |
|-----------------|------------------------------------------------|-----------------------------------------------------------------------|----------------------------------------------------------|----------------------------------------|---------------------------------|-------------------------------------------|
| ภาคเรียนที่ 1   | 1-15 ตุลาคม 2566                               | ภายใน 15 ตุลาคม 2566                                                  | 16-31 ตุลาคม 2566                                        | 16-31 ตุลาคม 2566                      | <b>7 วันท</b> ำก <sub>า</sub> ร |                                           |
| ภาคเรียบที่ 2   | 1-15 กุมภาพันธ์ 2567                           | ภายใน 15 กุมภาพันธ์ 2567                                              | 16 -29 กุมภาพันธ์ 2567                                   | 16 -29 กุมภาพันธ์ 2567                 | นับจากวันที่ออก<br>ประกาศ       | -                                         |
| ภาคเรียนที่ 3   | 1-15 มิถุนายน 2567                             | ภายใน 15 มิถุนายน 2567                                                | 16 - 30 มิถุนายน 2567                                    | 16 - 30 มิถุนายน 2567                  |                                 |                                           |

ปฎิทินการทำงานเป็น<u>ข้อตกลงร่วมกัน</u>ระหว่างศูนย์บริหารกลางสำนักบริหารวิชาการ บัณฑิตวิทยาลัย และผู้ดูแลระบบ หมายเหตุ \* ขอสงวนสิทธิ์การขยายระยะเวลาเปิดระบบเพิ่มเติม

# **CU Adjunct**

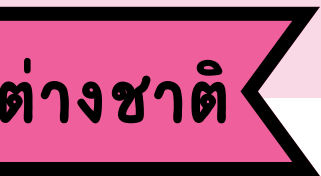